## 《人类学学报》投稿系统 使用手册

- 一、投稿前的准备
  - 1. 百度搜索 人类学学报 或直接在浏览框内输入 <u>http://www.anthropol.ac.cn/</u> 进入《人类学学报》主页,点击右侧 "作者投稿"进入投稿系统。

|                                                                                                    |                                                                 | 2   | Ξ 1  | - T  | σ       | $\times$                 |
|----------------------------------------------------------------------------------------------------|-----------------------------------------------------------------|-----|------|------|---------|--------------------------|
| ►) ← C つ + Q   図 http://www.anthropol.ac.cn/CN/1000-3193/home.shtml 股 + ☆ + ⑤ 輸                                                                                                    | 入文字搜索                                                           | Q   | •    | P 🚱  | $\odot$ | $\underline{\mathbf{v}}$ |
| ★ 收藏 ● 田 网址导航 ● 游戏中心 ● 小说大全 図 愛海宝 DD 京东商城 図 緊刻算 ● 地图审核管                                                                                                    | щn                                                              |     |      |      |         | *                        |
| ■ 在线期刊 > 当期目录 优先出版 过刊浏览 阅读排行 下载排行 引用排行 E-mail Alert - 人类学学                                                                                                    | 招》2020年第4期,即将                                                   |     |      |      |         |                          |
| 2020年第39卷第03期 刊出日期: 2020-08-15 上一期 1 推出'新方法<br>上的应用**                                                                                                    | 去、新技术在生物人类学<br>手…                                               |     |      |      |         |                          |
|                                                                                                    | 报》2021年第2期,即将<br>《类演化-年代、地层、环<br>…                              |     |      |      |         |                          |
| 丹江口库区大土包子旧石器遗址发掘節服     外流     作者投稿       学流、李淡亮、電音     2020, 39(03): 349-356. doi:10.16359j.cnki.cn11-1963/q.2019.0042     作者投稿       愛嬌要(41) 園 HTML (12) 〇 PDF (8451KB) (18)     数据和表   参考文献   相关文章   计量描标 |                                                                 |     |      |      |         |                          |
| 使在市山亭区旧石器地点调查節报     李罡 任理順、参猛     2020, 39(03): 357-366. doi:10.16359/j.cnki.cn11-1963/q.2019.0004     梁旗要(32) □ HTML (13)   PDF (267/58/KB) (14)     安据和表   参考文献   相关文章   计量指标                             | <ul> <li>土無切公</li> <li>土無切公</li> <li>上</li> <li>下载中心</li> </ul> |     |      |      |         |                          |
| ・・中国学者当           ・・中国学者当             ・中国学者当           宇宙的新台之                                                                                                    | 更多>><br>次揭开2000年前楚国大将<br>送                                      |     |      |      |         |                          |
| ○ 元成 〒410-4110-414-04/05/05-4 101+514997 5594-101 - 52大海道                                                                                                    | 洗偿"石料"目的故事                                                      | Ø ( | () Ē | R0 0 | ⊕ 1     | •<br>00%                 |

 如您是新作者且无审稿账号,请点击"注册"按钮进行注册;如您已有账号(包括作者账号及审稿账号),请 直接输入用户名及密码登录。

| lournal 🕅                                                                                                    |                                                                                             |
|----------------------------------------------------------------------------------------------------|---------------------------------------------------------------------------------------------|
| 人<br>大<br>大<br>大<br>大<br>大<br>大<br>大<br>大<br>大<br>大<br>大<br>大<br>大                                                                                             |                                                                                             |
| 投稿须知   版权协议   论文模板   系统要求   使用帮助   期刊首页                                                                                                    |                                                                                             |
| 在作者中心登录后,您可以:<br>1. 向本刊投稿,或继续完成您未完成的投稿。<br>2. 跟膝童词您的稿件处理流程记录和目前的状态。<br>3. 根据编辑部的要求,阅读修改意见并上传修改稿。<br>4. 下载、修订和上传您的请祥文件。<br>5. 查询文章要用缴纳情况。<br>6. 修故您的个人信息。       | 请使用ie9/10/11,firefox,chrome (包括ie9/10/11的兼容列表模<br>式) 浏览器登录系统。<br>如果使用其他浏览器,请查看使用帮助。<br>作者登录 |
| 请注意:<br>1. 如果您是新作者(即第一次投稿),请先注册,并记住您的用户名和口令,同时本<br>系统还将把您设置的用户名通过您注册的E-mail发送给您。<br>2. 如果您已经损有用户名和密码,直接登录即可。请不要重复注册,否则可能导<br>致您信息查询不完整。<br>3. 本系统的用户名和密码区别大小写。 | 如果您已经注册,请直接登录。<br>用户名/ORCID:<br>密码:                                                         |
| *FORCID:                                                                                                    | □ 保存密码 登录                                                                                   |

ORCID (Open Researcher and Contributor ID),即科研人员国际唯一学术标识符,由一套免费的、全球唯一的16位身份识别码构成,详见http://orcid.org/。本刊 要求作者申请ORCID号,以供论文出版时标记。 eg: 1234-1234-1234-123X

> 本系统由北京玛格泰克科技发展有限公司设计开发[软著登字第 112626 号],并提供技术支持 All Rights Reserved. JournalX™ 是北京玛格泰克科技发展有限公司注册商标

如果您还没有注册,请在投稿之前先 注册.

如果您忘记密码请点击 重置密码

 根据提示进行注册,其中标(\*)项目为后续投稿中需要的项目,还请仔细填写。注册成功后您的首选 E-mail 中 会收到一封回执邮件,但因系统限制现在不能自动发送用户名及密码,故还请您在注册时尽量牢记,如有遗忘 请点击登录页面"重置密码"。

| 登录信息 / E-mail                                                                                                  |                                                                                    |   |     |     |      |
|----------------------------------------------------------------------------------------------------|------------------------------------------------------------------------------------|---|-----|-----|------|
| 用户名:                                                                                                    | Acta                                                                               |   |     |     |      |
|                                                                                                    | (用户名请用字母、数字、下刻线等,不支持引号、空格、星号、连续两个以上的下划线等,长度不超过20个字符)                               |   |     |     |      |
| 密码:                                                                                                    | ······                                                                             |   |     |     |      |
|                                                                                                    | 密码必须是字母、数字、下划线这几种中一种或者几种的集合,长度应该为2-20之间。                                           |   |     |     |      |
| 确认密码:                                                                                                    |                                                                                    |   |     |     |      |
| 称呼                                                                                                    | ◎ 教授 ◎ 副教授 ⑧ 先生 ◎ 女士                                                               |   |     |     |      |
| 姓名:                                                                                                    | 人类学学报 🕐                                                                            |   |     |     |      |
|                                                                                                    | (请务必填写真实姓名,该信息对投稿、费用表送等非常重要)                                                       |   |     |     |      |
| 英文姓名:                                                                                                    | First Name                                                                         |   |     |     |      |
|                                                                                                    | (名,例如曉明 对应的英式姓名为Xiao-Ming)                                                         |   |     |     |      |
|                                                                                                    | Last Name                                                                          |   |     |     |      |
|                                                                                                    | (姓,全大哥,例如张,对应ZHANG)                                                                |   |     |     |      |
| 性别                                                                                                    | ◎ 男性 ◎ 女性                                                                          |   |     |     |      |
| 首选E-mail:                                                                                                    | acta@ivpp.ac.cn (*)E-maille式不对。 (在此编入容母常用的E-mail地址 注意不要编入多个: 如果有多个E-mail 请在抄送福中编入) |   |     |     |      |
| 再次输入首选E-mail:                                                                                                  | acta@ivpp.ac.cn (*)                                                                |   |     |     |      |
| 百度学术scholarlD                                                                                                  |                                                                                    |   |     |     |      |
| 注册码:                                                                                                    | 58463 <b>58463</b> <sub>信击刷新</sub> (*)                                             |   |     |     |      |
| 研究領域                                                                                                    |                                                                                    |   |     |     |      |
| 研究方向:                                                                                                    |                                                                                    |   |     |     |      |
|                                                                                                    |                                                                                    |   |     |     |      |
|                                                                                                    |                                                                                    |   |     |     |      |
|                                                                                                    | (清编)入您近期的研究领域和您关注的研究方向)                                                            |   |     |     |      |
| 职称:                                                                                                    |                                                                                    |   |     |     |      |
| 学历:                                                                                                    |                                                                                    |   |     |     |      |
| 1910 Cont                                                                                                    |                                                                                    |   |     |     |      |
| 進出信息                                                                                                    |                                                                                    |   |     |     |      |
| 甲位:                                                                                                    | 中国科学院古普推动物与古人美研究所 (*)                                                              |   |     |     |      |
|                                                                                                    | (请输入芯完整甲位信息, 不要用缩与. 长度不超过200个汉子)                                                   |   |     |     |      |
| 通讯地址                                                                                                    | 4.4 古土市地区市市门が、十分14.4 2 円 (*)                                                       |   |     |     |      |
|                                                                                                    | [1][1][1][1][1][1][1][1][1][1][1][1][1][                                           |   |     |     |      |
|                                                                                                    |                                                                                    |   |     |     |      |
| 自5政编码:                                                                                                    | 100044 🕐                                                                           |   |     |     |      |
| the second second second second second second second second second second second second second second second s | (请输入标准计比较对应的影响)                                                                    |   |     |     |      |
| 电话                                                                                                    |                                                                                    | 0 | -10 |     | 0    |
|                                                                                                    |                                                                                    | S | L)  | (Ŧ) | (AD) |

- 二、开始投稿
  - 1. 进入作者工作桌面后点击"向导式投稿"即可开始投稿。

| 投新稿件: 🏓 向导式投稿 |                                |                           |
|---------------|--------------------------------|---------------------------|
| 需要您进行操作的稿件    | <b>您可以进行操作的稿件</b><br>未完成投稿 (1) | 只需要您查看的稿件<br>编辑部正在处理稿件 (1 |
| 提示:           |                                |                           |

2. 根据提示填写文章的各项信息,如您中途退出,可在作者工作桌面"未完成投稿"处找到部分记录的草稿。

| 投稿步骤          | 下一步 返回作者主界面                                                   |
|---------------|---------------------------------------------------------------|
| ● 输入交量範目      | 请在下框中输入稿件题目(或从您的论文中复制过来)(注意:题目长度不要超过200个汉字或500个字符,包括空格), (必慎) |
| ○ 輸入本文作者信息    | 稿件题目                                                          |
| ○ 输入本文摘要      |                                                               |
| ○ 输入本文关键词     | 。<br>请在下框中输入编件英文题目(或从您的论文中复制过来)(注意:题目长度不要超过260个字符,包括空格)       |
| 输入本文学科分类信息    |                                                               |
| ○ 輸入本文基金资助信息  |                                                               |
| ○ 推荐审稿人       |                                                               |
| ○ 要求回避审稿人     |                                                               |
| ○ 给编辑部留言      |                                                               |
| ○ 上传稿件内容      |                                                               |
| ○ 信息确认 正式投稿   |                                                               |
| ○ 投稿充成 系统自动答复 |                                                               |

请注意:

单位及通讯地址完整的作者才可被选择为通讯作者,如遇到相关错误提示,请先登录通讯作者账号进行信息补充。

3. 在"信息确认正式投稿"页面检查信息是否正确,如果没有问题可以点击"立即投稿"

| 请确认您填写的信息, | 如果没有问题请点击 | 立即投稿                                                                                                    |  |
|------------|-----------|----------------------------------------------------------------------------------------------------|--|
|            |           | Contraction of the second second second second second second second second second second second second second s |  |

如果放弃以上的内容请点击 返回作者中心 以上信息将保存在"未完成投稿"列表中.

## 注意:

- (1) 投稿成功以后,稿件仍然可以修改,但是在稿件开始审理之后,稿件将不能修改。
- (2) 如果编辑部根据审稿意见要求您修改的, 该稿件将出现在作者主界面的"需要修改稿件"列表中。
- (3) 如果您取消投稿或关闭本窗口,则本稿件将出现在作者主界面的"草稿"列表中,您可以继续投稿。

4. 投稿成功!

|        | 入关于升限一下自政输                                                                                  |
|--------|---------------------------------------------------------------------------------------------|
| 投稿     |                                                                                             |
| 1      | 非常感谢您给本刊投稿。                                                                                 |
| 10     | 图们的稿件 " <b>稿件题目</b> " 已经成功投递到编辑部, 一旦编辑部接受该投稿, 系统将对它进行编号。请等侍编辑部进一步通知, 我们将尽快处理, 并把审稿意见及时反馈给您。 |
| %<br>再 | 影可以用投稿时的账号登录平刊作者中心,随时宣阅该稿件的处理进度.<br>再次感谢您们的投稿,欢迎继续投稿.                                       |
| ŝ      | 編輯部                                                                                         |
| 返回作    | 作者主界面                                                                                       |

同时邮箱也会收到同样内容的回执。

| 《人类学学报》感谢您的投稿<br>《人类学学报》发送给                                                                               |                                       |
|----------------------------------------------------------------------------------------------------|---------------------------------------|
| 尊敬的<br>您好!<br>您向《人类学学报》投递的稿件"稿件题目"已经投递成功,非常感谢您的投稿。<br>我们将尽快处理您的稿件,确认入库后系统将自动对此稿件进行编号,请您耐心等待。<br>再次感谢您的支持! | 。 您可以随时使用投稿时的帐号登录本刊"作者中心",查阅此稿件的处理进度。 |

您可在作者工作桌面查看到您的"最新投稿"

| 投新稿件: 🔶 向导式投稿                                                                                                    |                         |                            |
|----------------------------------------------------------------------------------------------------|-------------------------|----------------------------|
| 需要您进行操作的稿件                                                                                                    | (ない))<br>場新投稿 (1)       | 只需要您查看的稿件<br>编辑部正在处理稿件 (1) |
| 提示:<br>(1)点击稿件记录链接可以浏览每类稿件列表,并浏览详细信息,如处<br>(2)未完成投稿,系统将只保留29天。<br>(3)最新投稿是指您已经投稿成功,但编辑部还没有开始处理的稿件。<br>(4)断有编辑部正在外理稿件句会已经按编辑部接收下在详重或正在 | 理进度、修改意见等。<br>FMTTAS總件。 |                            |

- 三、稿件的审阅与修改
  - 1、 查看稿件进度

投稿成功后如稿件没有需要您操作的部分,将被收纳在"编辑部正在处理稿件"一栏中,您可点击展开查看稿件目前的流程位置,还可以"给编辑部发送消息"。

| -     | 张玄             |             |             |            |                     | 人类学学报-作者                             |  | 202 |  |  |  |
|-------|----------------|-------------|-------------|------------|---------------------|--------------------------------------|--|-----|--|--|--|
| 工作桌面  | »编辑部正在处理稿      | 件 » 详细信息    |             |            |                     |                                      |  |     |  |  |  |
| 稿号:   | 2020-00001     |             |             |            |                     |                                      |  |     |  |  |  |
| 文题:   | 2.25. 投稿则试     |             |             |            |                     |                                      |  |     |  |  |  |
| 作者:   | yhd; 张玄(通讯作者); |             |             |            | 操作: <u>给编辑部发送消息</u> |                                      |  |     |  |  |  |
| 收稿日期: | 2020-08-20     |             |             |            | 稿件状态:编辑部审阅          |                                      |  |     |  |  |  |
| 版权协议: | (上传)           |             |             |            |                     |                                      |  |     |  |  |  |
| 当前稿件  | 信息 稿件全文        | 稿件处理情况 本文费用 | 青况 本文相关邮件 相 | 目关文献       |                     |                                      |  |     |  |  |  |
| 流程记录  | 表:             |             |             |            |                     |                                      |  |     |  |  |  |
|       | 阶段名称           | 处理人         | 提交时间        | 估计完成时间     | 实际完成时间              | 意见                                   |  |     |  |  |  |
|       | 收稿             | 编辑部         | 2020-08-20  | 2020-08-20 | 2020-08-20          |                                      |  |     |  |  |  |
|       | 编辑部审阅          | 编辑部         | 2020-11-03  | 2020-11-08 |                     |                                      |  |     |  |  |  |
| 流程进度  | 1图:            |             |             |            |                     |                                      |  |     |  |  |  |
|       |                |             |             |            |                     | (2)時<br>(注)時<br>(注)時<br>(注)時<br>(注)時 |  |     |  |  |  |

## 2、稿件退修

当有稿件需要修改时,它们会被收纳至"需要您进行操作的稿件"一栏中

| 投新                           | 稿件: 🔶 向导式投                                          | 稿                                     |                                    |                                |                   |      |                  |           |
|------------------------------|-----------------------------------------------------|---------------------------------------|------------------------------------|--------------------------------|-------------------|------|------------------|-----------|
| 需要                           | 需要您进行操作的稿件                                          |                                       |                                    |                                |                   |      | 您可以进行操作的稿件       | 只需要您查看的稿件 |
| 需要                           | 修改稿件(1)[已完                                          | 成] (0) [未                             | 完成] (1)                            |                                |                   |      | 最新投稿 (1)         |           |
| 提示                           | :                                                   |                                       |                                    |                                |                   |      |                  |           |
| (1)点<br>(2)未<br>(3)最<br>(4)所 | (击稿件记录链接可)<br>完成投稿,系统将只)<br>(新投稿是指您已经提<br>有编辑部正在处理和 | 以浏览每类稀<br>保留29天。<br>段稿成功,但编<br>身件包含已經 | 局件列表,并浏览;<br>扁辑部还没有开始<br>圣被编辑部接收,正 | ¥细信息, 如处理<br>处理的稿件。<br>在送审或正在加 | 进度、修改意见。<br>工的稿件。 | ¥.   |                  |           |
| 点击'                          | '未完成"」                                              | 则可查                                   | 看具体修                               | 改要求                            |                   |      |                  |           |
|                              | 张玄                                                  |                                       |                                    |                                |                   |      | 人类学学报-           | 作者        |
| 工作桌面                         | » 需要修改稿件 »                                          | 详细信息                                  |                                    |                                |                   |      |                  |           |
| 稿号:                          | 2020-00001                                          |                                       |                                    |                                |                   |      |                  |           |
| 文题:                          | 投稿测试                                                |                                       |                                    |                                |                   |      |                  |           |
| 作者:                          | yhd; 张玄(通讯作者                                        | t);                                   |                                    |                                |                   |      | 操作 ,更正稿件信息及上传修改稿 | 给编辑部发送消息  |
| 收稿日期                         | 2020-08-20                                          |                                       |                                    |                                |                   |      | 稿件状态: 退修         |           |
| 版权协议                         | : (上传)                                              |                                       |                                    |                                |                   |      |                  |           |
| 当前稿                          | 牛信息 稿件全文                                            | 修改要求                                  | 稿件处理情况                             | 本文费用情况                         | 本文相关邮件            | 相关文献 |                  |           |
| 退                            | 修                                                   |                                       |                                    |                                |                   |      |                  |           |

点击"更正稿件信息及上传修改稿"即可上传修回稿及修改说明,在右侧两个"必需"后都有文件表示即成功。

| 2. 上传修回稿                                                                                                    | 已上传文件                  |
|----------------------------------------------------------------------------------------------------|------------------------|
| 尊敬的作者,你可以在以下区域上传修回稿和修改说明(请依次上传)                                                                                                    | 已上传修回稿 pdf:            |
| 修回稿pdf (不超过10M)                                                                                                    | 已上传修回稿: 必需             |
| 修回稿pdf: 选择文件 未选择任何文件 上传                                                                                                    | 已上传修改说明: <del>必需</del> |
| 修回稿 (rar doc zip docx ) (不超过30M) 必需                                                                                                    | 已上传版权协议:               |
| 修回稿: 选择文件 未选择任何文件 上传                                                                                                    | 立即提交到编辑部               |
| 修改说明:                                                                                                    |                        |
| <ul> <li>1</li> <li>1</li></ul> |                        |
| 附件: 适理文件 未选择任何文件 上传<br>(rar[doc]zip]pdfdocxi) (不超过20M) <del>必需</del>                                                                                                    |                        |
| 版权协议(ipplpdflgfldoc/docx/rarizipi)(不超过10M)<br>版权协议: []选择文件 未选择任何文件 ] 上传                                                                                                    |                        |

四、公众号查稿

在微信公众号平台搜索"人类学学报"可以关注我们的公众号并在公众号查稿。点击左下角"期刊在线",进入"作 者中心"

| ■III中国移动 4G                                                                        | 18:10                                            | 🕑 🖉 ନା 10  | 0% 💋   | <b>ull</b> 中国移       | 动 4G                                          | 18:06                                                                                                    | 🕑 🖉 ଲା 100% 📂                               |
|------------------------------------------------------------------------------------|--------------------------------------------------|------------|--------|----------------------|-----------------------------------------------|----------------------------------------------------------------------------------------------------|---------------------------------------------|
| <                                                                                  |                                                  | Q          | • • •  | <                    |                                               | 人类学学报                                                                                                    | L                                           |
| <ul> <li>人类学</li> <li>本刊是人:</li> <li>题研究的</li> <li>1篇原创が</li> <li>进入公众:</li> </ul> | 学学报<br>类学、旧石器时代考<br>学术期刊<br>内容 67位朋友关注<br>号 不再关注 | 古学及有关<br>主 | 问<br>> |                      | 20<br><b>С</b> <del>2</del><br>Аста Ал        | 20年10月10日 17:17<br><b>页                                    </b>                                                                | B TR<br>SINICA                              |
| ■ 期刊在线                                                                             | ■ 最新资讯                                           | ■关于本       | ŦIJ    | <b>《人</b><br>《人<br>介 | <b>、类学学报》</b><br><sup>类学学报》编</sup>            | ) <b>编委会</b><br>委会-编委成员名单与单                                                                                                    | 单位及主编简                                      |
|                                                                                    |                                                  |            |        |                      | 本刊内容;<br>当期目次<br>过刊浏览<br>文章检索<br>作者中心<br>专家中心 | 本刊是人类学、旧石<br>及有关问题研究的第<br>回登下述内容:1),<br>显应用人类学的研究<br>可应用人类学的研究<br>支术、行为和文化码<br>与人类活动有关的<br>不境研究;5)与人<br>新技术、新方法(如<br>A分析)等的应用及 | G器术类、12000000000000000000000000000000000000 |
|                                                                                    |                                                  |            |        | (iii)                | ≡期刊在线                                         | ■最新资讯                                                                                                    | ■关于本刊                                       |

## 输入您的用户名和密码登录后即可查看稿件状态

| ∎■■ 中国移动 4G        | 18:07             | @ 🗑 🗚 100% 🌌 | ■■ 中国移动 4G         | 18:07             | 🕑 🖉 ନା 100% 🌌 |
|--------------------|-------------------|--------------|--------------------|-------------------|---------------|
| ×                  | 人类学学报             |              | ×                  | 人类学学报             |               |
|                    | 作者查稿              |              |                    | 详细流程              |               |
| 2020-00001<br>投稿测试 | 当前状态:外审           |              | 2020-00001<br>投稿测试 |                   |               |
| J又们同次JUU           |                   |              |                    |                   |               |
| 收稿日期:2020          | 0-08-20           | 详细流程         | 1 收稿               | 2020-08-20 -      | → 2020-08-20  |
|                    | 请登录期刊网站进行处理       |              |                    |                   |               |
|                    |                   |              |                    |                   |               |
|                    |                   |              | 2 编辑部审阅            | 2020-11-03        | → 2020-11-03  |
|                    |                   |              |                    |                   |               |
|                    |                   |              | 3 退修               | 2020-11-03        | → 2020-11-03  |
|                    |                   |              |                    |                   | 意见            |
|                    |                   |              | 1                  |                   |               |
|                    |                   |              | 4 外审               |                   | 2020-11-03    |
|                    |                   |              |                    |                   | 息见            |
|                    |                   |              |                    | 1                 |               |
|                    | $\langle \rangle$ |              |                    | $\langle \rangle$ |               |